### Duplex hotspot User's Manual \_v2020\_12\_23 #MMDVM

This guide just for the Products made by BI7JTA, Synchronous update www.youtube.com/winters\_huang , www.bi7jta.org

### 目录

| Duplex hotspot User's Manual _v2020_12_23 #MMDVM | 1  |
|--------------------------------------------------|----|
| Overview                                         | 2  |
| Prepare:                                         | 2  |
| Hardware                                         | 2  |
| Software                                         | 2  |
| LAN IP devices address scan tools:               | 2  |
| Step 1 Hardware connection                       | 3  |
| Step 2 Network Configuration                     | 3  |
| 1, Wire LAN (Simple and Recommend)               |    |
| 2, WiFi self AP (Complicated)                    | 5  |
| 3, WiFi config file (Need SD Card adpater)       | 5  |
| Step 3 Pi-Star Configuration                     | 5  |
| DMR Mode:                                        | 7  |
| YSF Mode:                                        | 7  |
| Step 4 Radio Programming                         | 8  |
| DMR Mode:                                        | 8  |
| AnyTone 878UV,                                   | 8  |
| Motorola P8668i, XPR4550                         | 9  |
| YSF                                              | 9  |
| Step 5 QSO & Testing                             | 10 |
| Troubleshooting                                  | 11 |
| BER too high                                     | 11 |
| Cannot open repeater                             | 12 |
| Cannot connect to Modem                          | 12 |
| Ask me for help                                  | 13 |
| Demo video                                       | 13 |
| Reference                                        | 13 |
| Appendix                                         | 13 |
| Frequency range:                                 | 13 |
| Other method for Configuration WiFi              | 13 |

# **Overview**

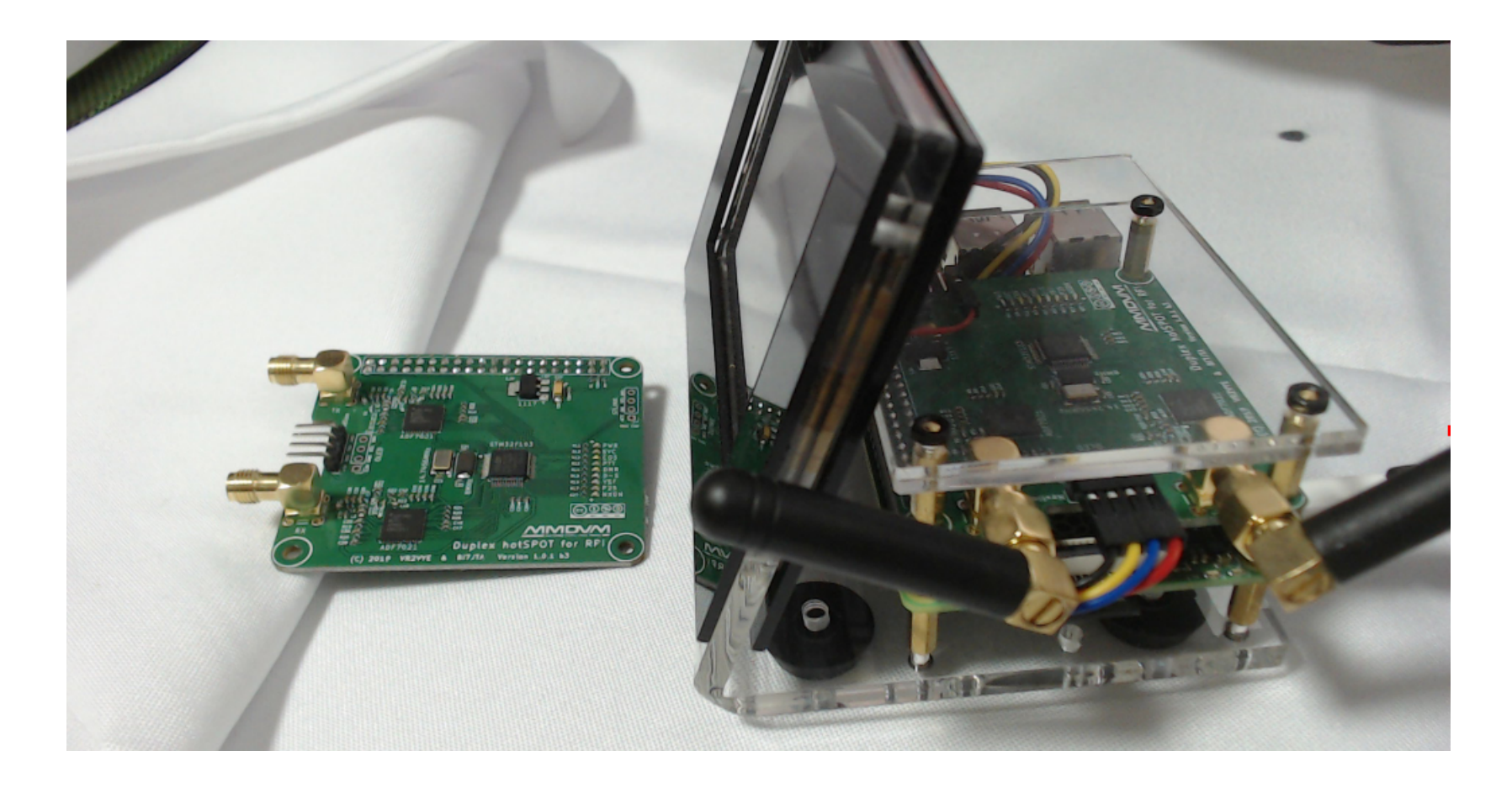

## Prepare:

#### NOTE:

I have configuration your hotspot with default settings, if your purchase is from BI7JTA provider, you do not need to flash SD card.

### Hardware

MMDVM Duplex Hat with Antennas, Raspberry Pi 3B, 4B, ZeroW, SD Card/ TF card 8G/16G, Nextion Display, OLED (Option) Power supply 5V2A

### Software

Pi-Star OS (Raspbian integration MMDVMHost, Serial of DMR/YSF/P25/D-STAR/NXDN/POCSAG gateway serivces, Pi-Star Dashboard),

LAN IP devices address scan tools:

**Fing**, for iOS, Android, www.fing.com IP Scan tools, for MAC OSX https://apps.apple.com/cn/app/lanscan/id472226235?mt=12 Advanced\_IP\_Scanner, for Microsoft Windows http://www.advanced-ip-scanner.com/ SDFormatter v4, for format your SD Card, just for install a new OS, win32diskimager, just for install a new OS, Web browser, Mobile default browser, Chrome, Firefox for Windows, Safari, Not support Microsoft IE

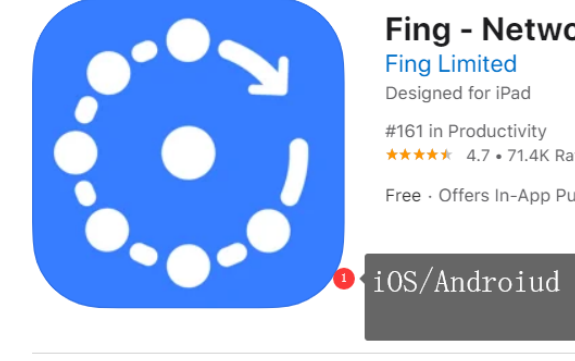

### Fing - Network Scanner 4+

★★★★★ 4.7 • 71.4K Ratings

Free · Offers In-App Purchases

#### iOS/Androiud appstore scan "Fing"

Screenshots iPad iPhone

# Step 1 Hardware connection

Use 5V2A Power supply, any MicroUSB Android power supply wire, but must stable , otherwise the power will affect your TX spectrum, cause high BER% .

Wire LAN recommend, the first time you use MMDVM hotspot.

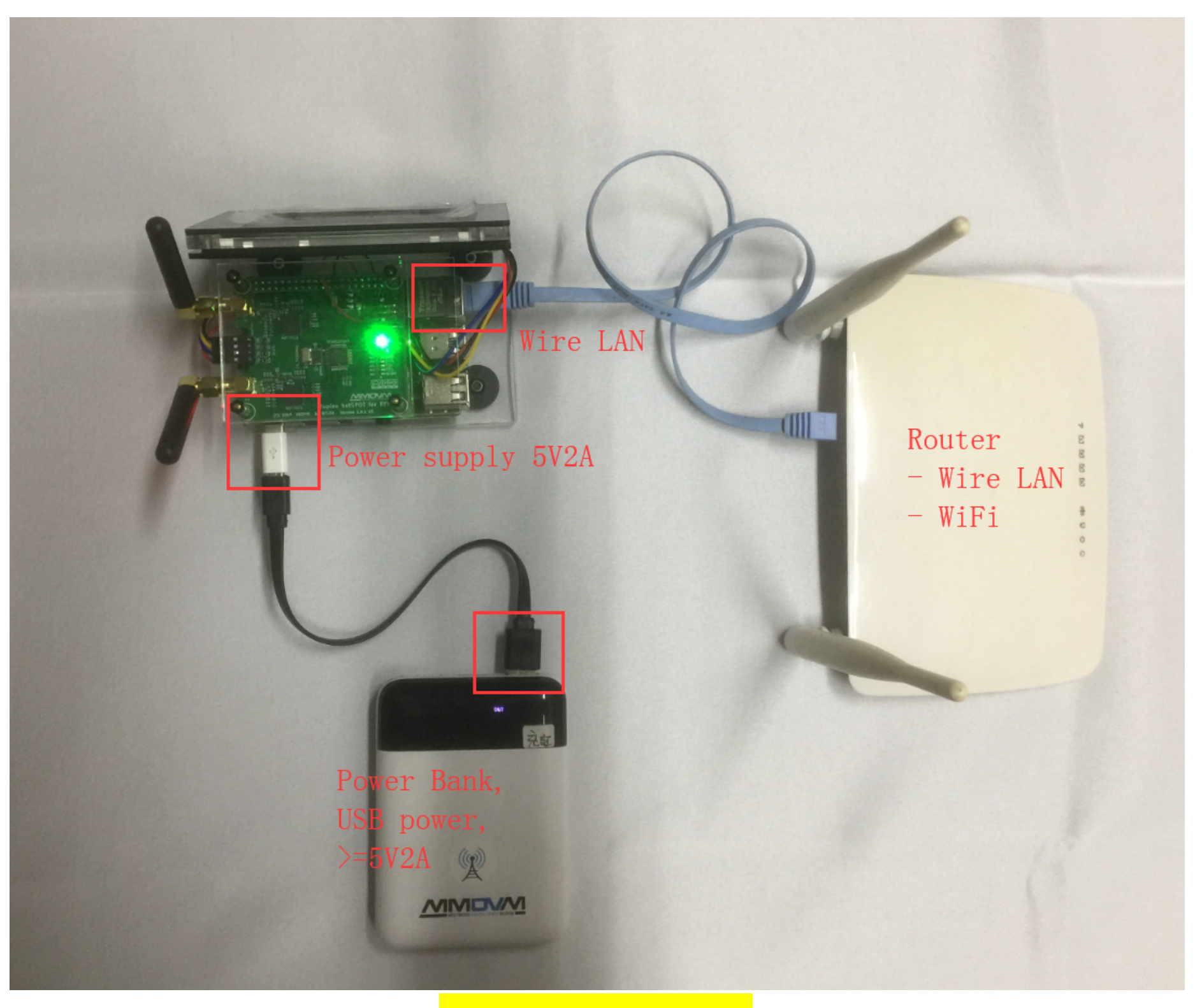

Figure: hardware wiring diagram

# Step 2 Network Configuration

There are 3 methods to make MMDVM hotspot connect to internet

1, Wire LAN (Simple and Recommend)

#### NOTE:

1, This method cannot use in your Raspberry Pi ZW, not have LAN interface, Unless you buy a USB-LAN adapter.

2, If your hotspot with Raspberry Pi 3B/4B purchase from BI7JTA, one your plug-in Wire LAN, the display will show the true IP address.

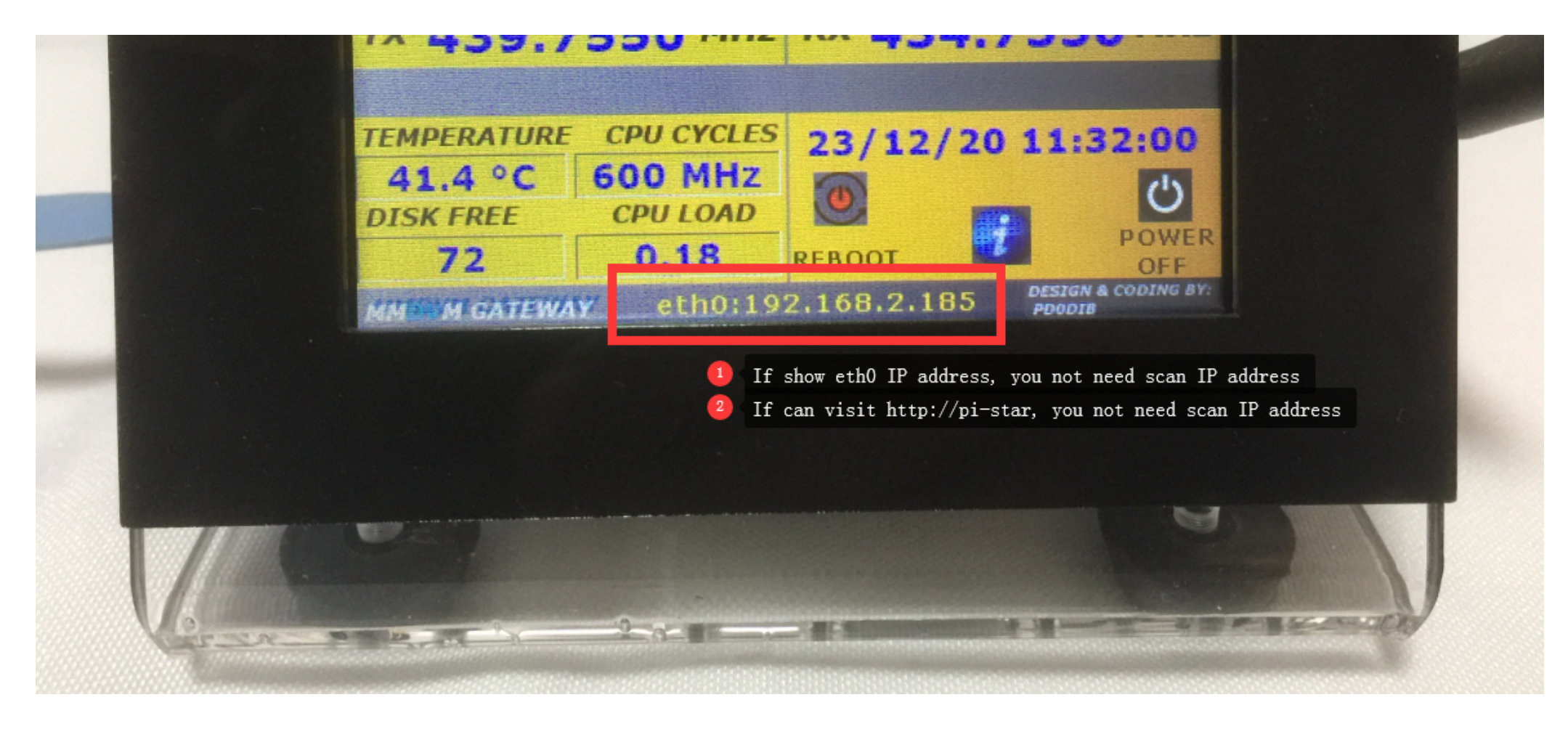

#### Steps one by one:

- Connect the Wire LAN between Raspberry Pi 3B/4B and Router,

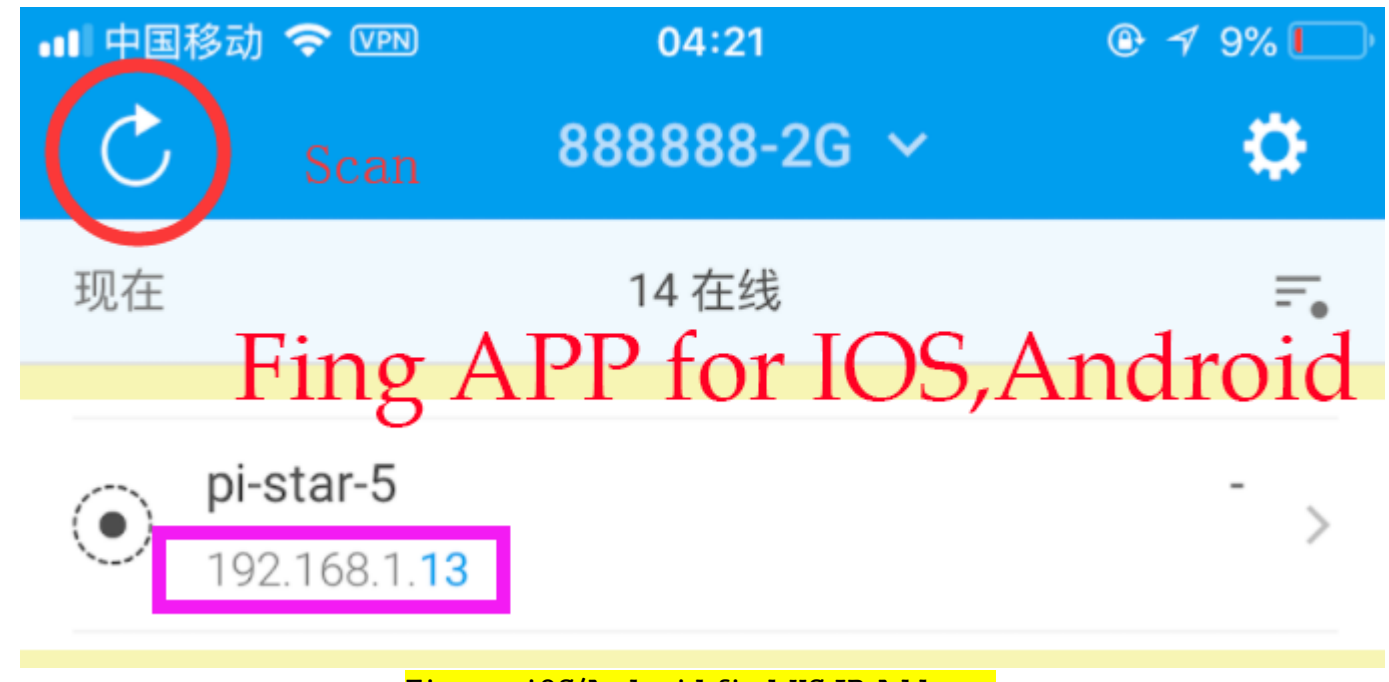

Figure: iOS/Android find HS IP Address

- The router assign IP address through DHCP ,
- Scan your MMDVM hotspot IP address,
   See Figure: Windows OS find HS IP Address

| 🛃 Advanced IP Scanner                |        |      |  |      |         |    |           |     |
|--------------------------------------|--------|------|--|------|---------|----|-----------|-----|
| <u>F</u> ile <u>V</u> iew <u>S</u> e | ttings | Help |  |      |         |    |           |     |
| Scan                                 |        |      |  | Scan | hotspot | in | Microsoft | Win |

| 11 | 192. 168. 2. 1–254 |    |             |             |                              |  |  |
|----|--------------------|----|-------------|-------------|------------------------------|--|--|
|    | Results Favorites  |    |             |             |                              |  |  |
|    | Stati              | 15 | Name        | IP          | △ Manufacturer               |  |  |
|    | ÷. 📮 🛛             |    | 100 100 0 1 | 100 100 0 1 |                              |  |  |
|    | ÷- 📮               |    | PI-STAR     | 192.168.2.2 | Raspberry Pi Foundation      |  |  |
|    |                    |    | 109 129 9 9 | 100 160 0 0 | HUAWEI TECHNOLOGIES CO., LTD |  |  |
|    | <u> </u>           |    | DT CTAD     | 100 100 0 4 | <u> </u>                     |  |  |

Figure: Windows OS find HS IP Address

- Open your the default web browser , visit the URL ,as follow

http://pi-star (If your LAN have more than 1 hotspot, this possible not link to the hotspot you need)
http://192.168.x.x (the IP address you have scan from IP scan tools).
See Figure: Visit MMDVM Dashboard

| <b>智信</b> 》                            | 09:41                                                                                  | 🕑 🕫 🔽 100% 💷 🧚                                                      |
|----------------------------------------|----------------------------------------------------------------------------------------|---------------------------------------------------------------------|
| http:                                  | //192.168.2.2                                                                          | 22 ×                                                                |
| Pi-Star Digi                           | tal Voice Dashboar<br>Dashboar                                                         | d   Admin   Configuration                                           |
| I don't know what m<br>You will be re- | No Mode Defined<br>node I am in, you probaly just r<br>directed to the configuration p | <ul> <li>need to configure me.</li> <li>ortal in 10 secs</li> </ul> |
| Log in to 192<br>Your password         | 2.168.2.222 DHC                                                                        | P IP address                                                        |
| pi U<br>Password P                     | ser: pi-star<br>ass: raspberr                                                          | y                                                                   |
|                                        | Canc                                                                                   | el <b>Log In</b>                                                    |
| Fig                                    | <mark>jure: Visit MMDVM Dashb</mark> o                                                 | ard                                                                 |

- Add your home WiFi SSID/PSK, then reboot

| Refresh Reset WiFi Adapter | Configure WiFi         |
|----------------------------|------------------------|
|                            | <b>Wireless Inform</b> |
| Interface                  | Information            |
| Interface Name : wlan      | 0                      |
| Interface Status : Inte    | rface is down          |
| IP Address :               |                        |
| Subnet Mask :              |                        |
| Mac Address : b8:2         | 7:eb:c3:d1:c2          |
|                            |                        |

- Finally you can use WiFi connection, instead of Wire LAN.

\* The IP address here just a demo value , please use your true scan result value.

### 2, WiFi self AP (Complicated)

View Appendix --> Configuration WiFi --> WiFi Self AP

### 3, WiFi config file (Need SD Card adpater)

View Appendix --> Configuration WiFi --> WiFi Config file

## Step 3 Pi-Star Configuration

Base settings

Pi-Star: 4.1.2 / Dashboard: 20200520

## **Pi-Star Digital Voice - Configuration**

Dashboard | Admin | Expert | Power | Update | Backup/Restore | Factory Reset

| Gateway Hardware Information                                                 |                                                                                          |        |                          |                    |               |  |  |
|------------------------------------------------------------------------------|------------------------------------------------------------------------------------------|--------|--------------------------|--------------------|---------------|--|--|
| Hostname Kernel                                                              |                                                                                          | nel    | Platform                 | CPU Load           | CPU Temp      |  |  |
| pi-star                                                                      | 4.19.9                                                                                   | 7-v71+ | Unknown ARM based System | 0.63 / 0.26 / 0.13 | 37°C / 98.6°F |  |  |
|                                                                              | Control Software                                                                         |        |                          |                    |               |  |  |
| Setting                                                                      |                                                                                          |        | Value                    | 9                  |               |  |  |
| Controller Software                                                          | Controller Software: ODStarRepeater 🔍 MMDVMHost (DV-Mega Minimum Firmware 3.07 Required) |        |                          |                    |               |  |  |
| Controller Mode: Osimplex Node ODuplex Repeater (or Half-Duplex on Hotspots) |                                                                                          |        |                          |                    |               |  |  |
| Apply Changes                                                                |                                                                                          |        |                          |                    |               |  |  |

| General Configuration |                                                              |  |  |  |  |
|-----------------------|--------------------------------------------------------------|--|--|--|--|
| Setting               | Value                                                        |  |  |  |  |
| Hostname:             | pi-star Do not add suffixes such as .local                   |  |  |  |  |
| Node Callsign:        | BI7JTA                                                       |  |  |  |  |
| CCS7/DMR ID:          | 4600724 DMR ID register www.radioid.net                      |  |  |  |  |
| Radio Frequency RX:   | 434.755.000 MHz RX <>Digital radio TX                        |  |  |  |  |
| Radio Frequency TX:   | 439.755.000 TX <>Digital radio RX                            |  |  |  |  |
| Latitude:             | 50.00 degrees (positive value for North, negative for South) |  |  |  |  |
| Longitude:            | -3.00 degrees (positive value for East, negative for West)   |  |  |  |  |
| Town:                 | Town, L0C4T0R                                                |  |  |  |  |
| Country:              | Country for Duplex hotspot                                   |  |  |  |  |
| URL:                  | http://www.grz.com/db/BI7JTA                                 |  |  |  |  |
| Radio/Modem Type:     | MMDVM_HS_Hat_Dual Hat (VR2VYE) for Pi (GPIO)                 |  |  |  |  |
| Node Type:            | ⊖Private ● Public                                            |  |  |  |  |
| APRS Host:            | euro.aprs2.net                                               |  |  |  |  |
| System Time Zone:     | Europe/London V                                              |  |  |  |  |
| Dashboard Language:   | english_uk V                                                 |  |  |  |  |

Frequency range: 144MHz-148MHz, 420MHz-475MHz,842MHz-950MHz avoid the following ranges: 145.8-146.000 MHz and 435-438.000 MHz, otherwise firmware will not start. See also https://github.com/juribeparada/MMDVM\_HS/releases/tag/v1.4.12

#### Display Type:

| DMR2NXDN:           | Uses 7 prefix on DMRGateway                                            |
|---------------------|------------------------------------------------------------------------|
| POCSAG: Must sele   | ect the correct Display Torac Paging Features                          |
| MMDVM Display Type: | Nextion V Port: /dev/ttyNextionDriver V Nextion Layout: ON7LDS L3 HS V |
|                     | None<br>OLED Type 3<br>OLED Type 6<br>OLED Type 6<br>OLED Type 6       |
| Setting             | Nextion Value                                                          |
| Hostname:           | TET Serial not add suffixes such as .local                             |
| Node Callsign:      | LCDproc Nextion/USART Display                                          |
| CCS7/DMR ID:        | 4600724                                                                |
| Padia Fraguerar PV. | 434 755 000 MUT                                                        |

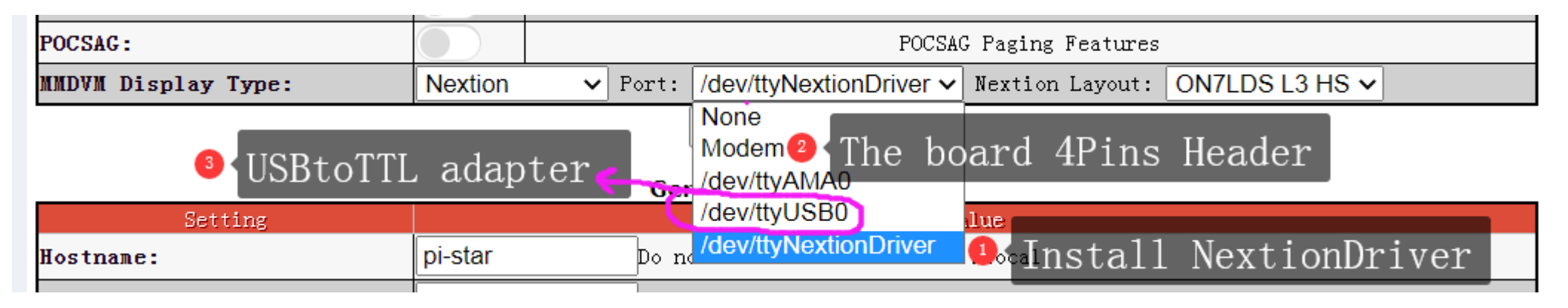

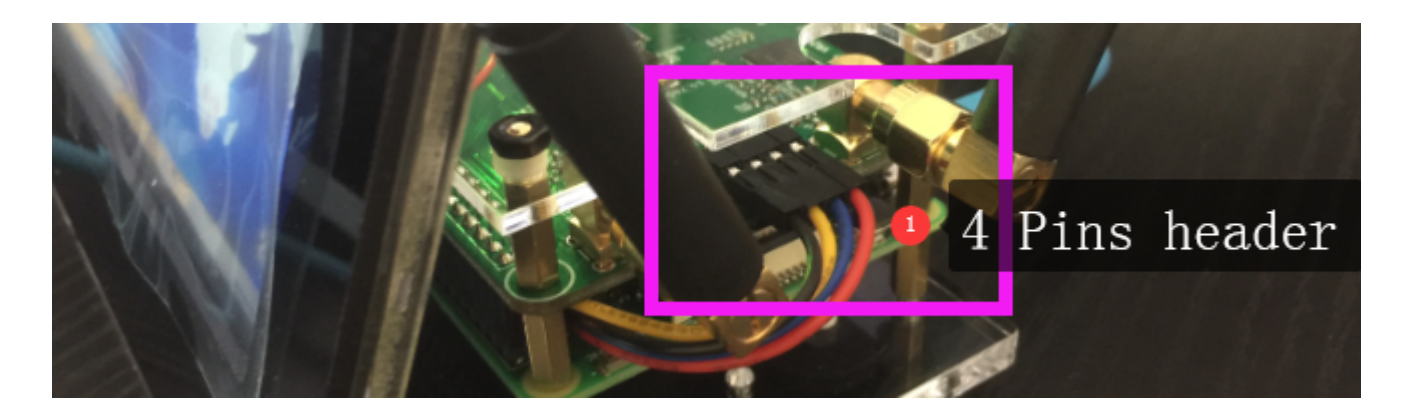

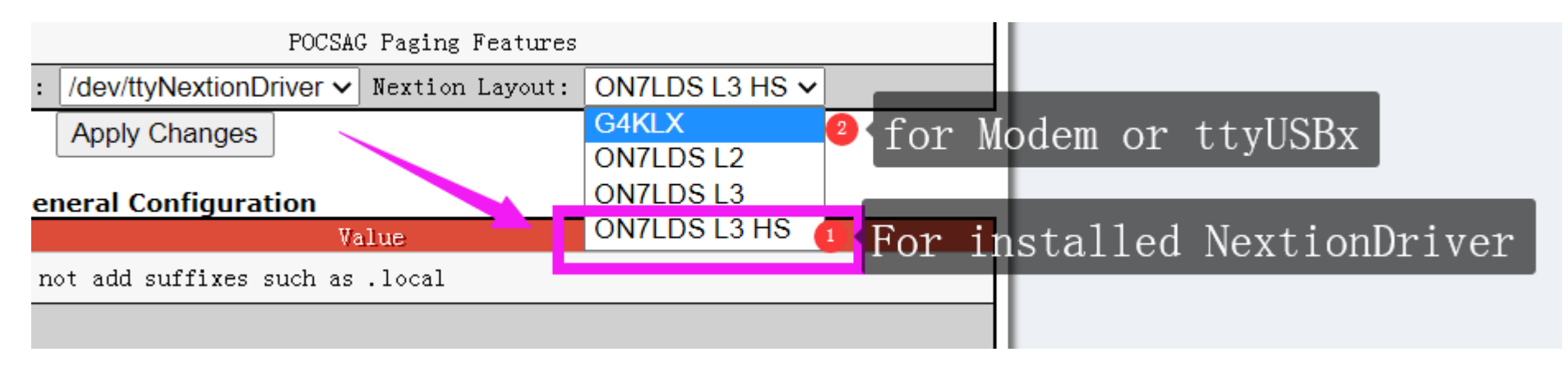

### DMR Mode:

| Setting               |            |                    |                | Value                 |             |          |
|-----------------------|------------|--------------------|----------------|-----------------------|-------------|----------|
| DMR Mode:             |            | RF Hangti          | .me: 20        | Net Hangtime:         | 20          |          |
|                       |            |                    |                |                       |             |          |
|                       |            | DMR Configu        | ration         |                       |             |          |
| Setting               |            |                    | V              | alue                  |             |          |
| DMR Master:           | BM_China   | a_4601             | <b>√</b> Selec | t your loca           | I BM Se     | rver     |
| Hotspot Security:     |            |                    | Passw          | ord keep bl           | ank or      | passw0rd |
| BrandMeister Network: |            | Repeater Informati | .on / Edit H   | lepeater (BrandMeiste | r Selfcare) |          |
| DMR ESSID:            | 4600724 83 | ~                  |                |                       |             |          |
| DMR Colour Code:      | 1 🗸        | Duplex mo          | de nee         | d set Statio          | c Talkg     | roup for |
| DMR EmbeddedLCOnly:   |            |                    |                |                       |             |          |
| DMR DumpTAData:       |            | Keep default       |                |                       |             |          |

### YSF Mode:

| MMDVMHost Configuration |             |                 |       |               |    |  |
|-------------------------|-------------|-----------------|-------|---------------|----|--|
| Setting                 |             |                 | Value |               |    |  |
| DMR Mode:               |             | RF Hangtime:    | 20    | Net Hangtime: | 20 |  |
| D Star moue.            | 🕨 C4FM, Yae | SU RF Hangtime: | 20    | Net Hangtime: | 20 |  |
| YSF Mode:               |             | RF Hangtime:    | 20    | Net Hangtime: | 20 |  |
| - 10 m do.              |             | RF Hangtime:    | 20    | Net Hangtime: | 20 |  |
| NXDN Mode:              |             | RF Hangtime:    | 20    | Net Hangtime: | 20 |  |

| General Configuration |                                                             |  |  |  |  |  |
|-----------------------|-------------------------------------------------------------|--|--|--|--|--|
| Setting               | Value                                                       |  |  |  |  |  |
| Hostname:             | pi-star Do not add suffixes such as .local                  |  |  |  |  |  |
| Node Callsign:        | BI7JTA 🛛 🕘 YSF , DMR ID not necessary, just when you cross  |  |  |  |  |  |
| CCS7/DMR ID:          | 4600724 to DMR/P25, with ID will show your Callsign         |  |  |  |  |  |
| Radio Frequency RX:   | 434.755.000 MHz                                             |  |  |  |  |  |
| Radio Frequency TX:   | 439.755.000 MHz                                             |  |  |  |  |  |
| Latitude:             | 50.00 • Wifel (positive vila http://faprs.forfiouth)        |  |  |  |  |  |
| Longitude:            | -3.00 degrees (positive value for Fast, negative for West). |  |  |  |  |  |
| Town:                 | Town, LOC4TOR                                               |  |  |  |  |  |
| Country:              | Country                                                     |  |  |  |  |  |
| URL:                  | http://www.grz.com/db/BI7JTA                                |  |  |  |  |  |
| Radio/Modem Type:     | MMDVM_HS_Hat_Dual Hat (VR2VYE) for Pi (GPIO)                |  |  |  |  |  |
| Node Type:            | OPrivate OPublic                                            |  |  |  |  |  |
| APRS Host:            | euro.aprs2.net V                                            |  |  |  |  |  |
| System Time Zone:     | Europe/London V                                             |  |  |  |  |  |
| Dashboard Language:   | english_uk v                                                |  |  |  |  |  |

Apply Changes

| Yaesu System Fusion Configuration         Setting       YSF80337 - CN CHINA 1 - W24166/TG46001         YSF Startup Host:       YSF80337 - CN CHINA 1 - W24166/TG46001         UPPERCASE Hostfiles:       YSF3710 - CA MARITIMES - CAN MARITIMES - CAN MARITIMES - CAROLINA LINK - 79602         Setting       YSF03347 - CH 228 SWISS - BB-CONNECT         YSF03050 - CH HB9VD - RADIOAMATEURS       YSF03064 - CHINALINK - CHINA YSF REFL         YSF03050 - CH INTSWINSS - C4FM OM       YSF03730 - CHINALINK - CHINA YSF REFL         YSF03270 - CL CL CHILE - YSF HOTSPOT'S       YSF03270 - CL WSF - CHILE YSF ROOM         YSF03270 - CL WSF - CHILE YSF ROOM       YSF03270 - CL YSF - CHILE YSF ROOM         YSF03270 - CL YSF - CHILE YSF ROOM       YSF0333 - CN B4-C4FM - WELCOME TESTI         YSF03037 - CN CHINA 1 - W24106/TG46001       <                                                                                                    |                       | Apply Changes                                |                              |
|----------------------------------------------------------------------------------------------------|-----------------------|----------------------------------------------|------------------------------|
| Setting       Value         YSF Startup Host:       YSF80337 - CN CHINA 1 - W24166/TG46001         UPPERCASE Hostfiles:       YSF53710 - CAMARITIMES - CAN MARITIMES<br>YSF48095 - CAMARITIMES - CAN MARITIMES<br>YSF48095 - CAMARITIMES - CAN MARITIMES<br>YSF19952 - CA NANIKANA - NANIKANA<br>YSF36010 - CA ON-PROCOM - ON PROV COMMS<br>YSF79602 - CAROLINA LINK - 79602<br>YSF13399 - CA WEST CAN - WESTERN CANADA<br>YSF63347 - CH 228 SWISS - SWISS - CONNECT<br>YSF30998 - CH 228 SWISS - SWISS - CONNECT<br>YSF15280 - CH HB9VD - RADIOAMATEURS<br>YSF66049 - CHINALINK - CHINA YSF REFL<br>YSF66049 - CHINALINK - CHINA YSF REFL<br>YSF37664 - CH IT-SWISS - CAFM OM<br>YSF52796 - CH JOTA - JOTA CH<br>YSF3250 - CL CHILE - YSF TO TG730<br>YSF34287 - CL CL CHILE - YSF HOTSPOT'S<br>YSF19525 - CL EMCOMM - TG 730911<br>YSF19525 - CL EMCOMM - TG 730911<br>YSF09627 - CL YSF - CHILE YSF ROOM<br>YSF09637 - CN CHINA - WELCOME TESTI<br>YSF09638 - CNARN - CNARN<br>YSF0333 - CN 84-C4FM - WELCOME TESTI<br>YSF18829 - CN CC1 - TG 460501<br>WDRD       Changed         WPRF:       WORD - Off       Changed                                                                                                    |                       | Yaesu System Fusion Configuration            |                              |
| YSF Startup Host:       YSF80337 - CN CHINA 1 - W24166/TG46001       ✓         UPPERCASE Hostfiles:       YSF53710 - CAMARITIMES - CAN MARITIMES       reflector (Room/Server)         YiresX Passthrough:       YSF48095 - CAM ScileCt ryout costs       reflector (Room/Server)         YsF48095 - CAM ScileCt ryout costs       YSF19952 - CA NANIKANA - NANIKANA         YSF19952 - CA NANIKANA - NANIKANA       YSF19052 - CAROLINA LINK - 79602         YSF1002 - CAROLINA LINK - 79602       YSF13339 - CA WEST CAN - WESTERN CANADA         YSF19520 - CAROLINA LINK - 79602       YSF13339 - CA WEST CAN - WESTERN CANADA         YSF10520 - CAROLINA LINK - 79602       YSF13339 - CA WEST CAN - WESTERN CANADA         YSF13339 - CA WEST CAN - WESTERN CANADA       YSF13339 - CA WEST CAN - WESTERN CANADA         YSF13339 - CA WEST CAN - WESTERN CANADA       YSF13339 - CA WEST CAN - WESTERN CANADA         YSF13520 - CH J28 SWISS - SWISS - CONNECT       YSF606049 - CHINALINK - CHINA YSF REFL         YSF37205 - CL CHINALINK - CHINA JSF REFL       YSF72350 - CL CHILE - YSF HOTSPOT'S         YSF19525 - CL EMCOMM - TG 730911       YSF19525 - CL EMCOMM - TG 730911         YSF609058 - CNARN - CNARN       YSF19525 - CL SF - CHILE YSF ROOM         ircDDBGateway Remote:       YSF60337 - CN CHINA 1 - W24160/TG46001       Changed         wToF1 - WSF80337 - CN CHINA 1 - W24160/TG46001       Changed       Changed                                                                                                    | Setting               | Value                                        |                              |
| UPPERCASE Hostfiles:       YSF53710 - CAMARITIMES - CAN MARITIMES         ViresX Passthrough:       YSF48095 - CAMSELECT RYOULTORSF reflector (Room/Server)         YSF19952 - CA NANIKANA - NANIKANA         YSF30010 - CA ON-PROCOM - ON PROV COMMS         YSF79602 - CAROLINA LINK - 79602         YSF13339 - CA WEST CAN - WESTERN CANADA         YSF63347 - CH 228 SWISS - HB-CONNECT         NobileCPS Enable:         YSF15280 - CH HB9VD - RADIOAMATEURS         YSF37664 - CH IT-SWISS - CAFM OM         YSF3266 - CH JOTA - JOTA CH         YSF3260 - CL CHILE - YSF HOTSPOT'S         YSF34287 - CL CL CHILE - YSF HOTSPOT'S         YSF34287 - CL YSF - CHILE YSF ROOM         ircDDBCateway Renote:         YSF07333 - CN CHINA I - W24166/TG46001         YSF18829 - CN CHINA 1 - W24166/TG46001                                                                                                    | YSF Startup Host:     | YSF80337 - CN CHINA 1 - W24166/TG46001       | •                            |
| ViresX Passthrough:       YSF48095 - CAM PICT GOT PETTECTOR (COOM/SETVER)         YSF19952 - CA NANIKANA - NANIKANA       YSF19952 - CA NANIKANA - NANIKANA         YSF36010 - CA ON-PROCOM - ON PROV COMMS       YSF36010 - CA ON-PROCOM - ON PROV COMMS         YSF13339 - CA WEST CAN - WESTERN CANADA       YSF13339 - CA WEST CAN - WESTERN CANADA         YSF13339 - CA WEST CAN - WESTERN CANADA       YSF63047 - CH 228 SWISS - HB-CONNECT         NobileGPS Enable:       YSF30998 - CH 228 SWISS - SWISS-CONNECT         GPS Port:       YSF15280 - CH HB9VD - RADIOAMATEURS         YSF37664 - CH IT-SWISS - C4FM OM       YSF72350 - CL CHILE - YSF HOTSPOT'S         YSF34287 - CL CC CHILE - YSF HOTSPOT'S       YSF34287 - CL CC CHILE - YSF HOTSPOT'S         YSF19525 - CL EMCOMM - TG 730911       YSF69058 - CNARN - CNARN         YSF09627 - CL YSF - CHILE YSF ROOM       YSF69058 - CNARN - CNARN         SSH Access:       YSF07333 - CN B4-C4FM - WELCOME TESTI         YSF18829 - CN CC1 - TG 460501       Valto AP:         VPNP:       V0n 0 0ff                                                                                                    | UPPERCASE Hostfiles:  | YSF53710 - CAMARITIMES - CAN MARITIMES       | $\left( \frac{1}{2} \right)$ |
| Ist issue of white work issue of white work is work is work | ₩iresX Passthrough:   | YSF48095 - CAMORELEGE RYOLDTOR I CLIECTOL (N | com/server/                  |
| SettingYSF79602 - CAROLINA LINK - 79602YSF79602 - CAROLINA LINK - 79602YSF13339 - CA WEST CAN - WESTERN CANADAYSF63347 - CH 228 SWISS2 - HB-CONNECTNobileGPS Enable:YSF30998 - CH 228 SWISS - SWISS-CONNECTGPS Port:YSF15280 - CH HB9VD - RADIOAMATEURSYSF66049 - CHINALINK - CHINA YSF REFLYSF37664 - CH IT-SWISS - C4FM OMYSF52796 - CH JOTA - JOTA CHYSF72350 - CL CHILE - YSF HOTSPOT'SYSF19525 - CL EMCOMM - TG 730911Dashboard Access:YSF09058 - CNARN - CNARNSSH Access:YSF07333 - CN B4-C4FM - WELCOME TESTIAuto AP:YSF8037 - CN CHINA 1 - W24166/TG46001WPNP:                                                                                                    |                       | YSE36010 - CA ON-PROCOM - ON PROV COMMS      |                              |
| SettingYSF13339 - CA WEST CAN - WESTERN CANADA<br>YSF63347 - CH 228 SWISS2 - HB-CONNECTNobileGPS Enable:YSF30998 - CH 228 SWISS - SWISS-CONNECTGPS Port:YSF15280 - CH HB9VD - RADIOAMATEURSGPS Port Speed:YSF66049 - CHINALINK - CHINA YSF REFL<br>YSF37664 - CH IT-SWISS - C4FM OM<br>YSF52796 - CH JOTA - JOTA CH<br>YSF72350 - CL CHILE - YSF TO TG730<br>YSF34287 - CL CL CHILE - YSF HOTSPOT'SSettingYSF19525 - CL EMCOMM - TG 730911<br>YSF09627 - CL YSF - CHILE YSF ROOM<br>YSF69058 - CNARN - CNARNSH Access:YSF07333 - CN B4-C4FM - WELCOME TEST!<br>YSF1829 - CN CC1 - TG 460501<br>YSF80337 - CN CHINA 1 - W24166/TG46001<br>UPNP:                                                                                                    |                       | YSF79602 - CAROLINA LINK - 79602             |                              |
| SettingYSF63347 - CH 228 SWISS2 - HB-CONNECTNobileGPS Enable:YSF30998 - CH 228 SWISS - SWISS-CONNECTGPS Port:YSF15280 - CH HB9VD - RADIOAMATEURSGPS Port Speed:YSF66049 - CHINALINK - CHINA YSF REFLYSF37664 - CH IT-SWISS - C4FM OMYSF52796 - CH JOTA - JOTA CHYSF72350 - CL CHILE - YSF TO TG730YSF72350 - CL CHILE - YSF HOTSPOT'SYSF19525 - CL EMCOMM - TG 730911Dashboard Access:YSF09627 - CL YSF - CHILE YSF ROOMIrcDDBGateway Remote:YSF0958 - CNARN - CNARNSSH Access:YSF18829 - CN CC1 - TG 460501WINP:UOD                                                                                                    |                       | YSF13339 - CA WEST CAN - WESTERN CANADA      |                              |
| NobileGPS Enable:       YSF30998 - CH 228 SWISS - SWISS-CONNECT         GPS Port:       YSF15280 - CH HB9VD - RADIOAMATEURS         YSF66049 - CHINALINK - CHINA YSF REFL       YSF37664 - CH IT-SWISS - C4FM OM         YSF52796 - CH JOTA - JOTA CH       YSF32350 - CL CHILE - YSF TO TG730         YSF34287 - CL CL CHILE - YSF HOTSPOT'S         YSF19525 - CL EMCOMM - TG 730911         Dashboard Access:       YSF09627 - CL YSF - CHILE YSF ROOM         ircDDBGateway Remote:       YSF09058 - CNARN - CNARN         SSH Access:       YSF18829 - CN CC1 - TG 460501         YSF188337 - CN CHINA 1 - W24166/TG46001       Changed                                                                                                    | Setting               | YSF63347 - CH 228 SWISS2 - HB-CONNECT        |                              |
| GPS Port:       YSF15280 - CH HB9VD - RADIOAMATEURS         GPS Port Speed:       YSF66049 - CHINALINK - CHINA YSF REFL         YSF37664 - CH IT-SWISS - C4FM OM         YSF52796 - CH JOTA - JOTA CH         YSF72350 - CL CHILE - YSF TO TG730         YSF34287 - CL CL CHILE - YSF HOTSPOT'S         YSF09627 - CL YSF - CHILE YSF ROOM         IrcDDBGateway Remote:         YSF07333 - CN B4-C4FM - WELCOME TESTI         YSF18829 - CN CC1 - TG 460501         YSF18829 - CN CHINA 1 - W24166/TG46001                                                                                                    | MobileGPS Enable:     | YSF30998 - CH 228 SWISS - SWISS-CONNECT      |                              |
| GPS Port Speed:YSF66049 - CHINALINK - CHINA YSF REFL<br>YSF37664 - CH IT-SWISS - C4FM OM<br>YSF52796 - CH JOTA - JOTA CH<br>YSF72350 - CL CHILE - YSF TO TG730<br>YSF34287 - CL CL CHILE - YSF HOTSPOT'S<br>YSF19525 - CL EMCOMM - TG 730911<br>Dashboard Access:SettingYSF09627 - CL YSF - CHILE YSF ROOM<br>YSF09627 - CL YSF - CHILE YSF ROOM<br>YSF0958 - CNARN - CNARN<br>YSF0958 - CNARN - WELCOME TEST!<br>YSF18829 - CN CC1 - TG 460501<br>YSF18829 - CN CHINA 1 - W24166/TG46001<br>VOn OffAuto AP:<br>VSF00056                                                                                                    | GPS Port:             | YSF15280 - CH HB9VD - RADIOAMATEURS          |                              |
| TSF37004 - CHTH-SWISS - C4FM OW         YSF52796 - CH JOTA - JOTA CH         YSF72350 - CL CHILE - YSF TO TG730         YSF34287 - CL CL CHILE - YSF HOTSPOT'S         YSF19525 - CL EMCOMM - TG 730911         Dashboard Access:         YSF09627 - CL YSF - CHILE YSF ROOM         ircDDBGateway Remote:         YSF0958 - CNARN - CNARN         SSH Access:         YSF18829 - CN CC1 - TG 460501         YSF80337 - CN CHINA 1 - W24166/TG46001         WPNP:                                                                                                    | GPS Port Speed:       | YSF66049 - CHINALINK - CHINA YSF REFL        |                              |
| SettingYSF72350 - CL CHILE - YSF TO TG730<br>YSF34287 - CL CL CHILE - YSF HOTSPOT'SSettingYSF19525 - CL EMCOMM - TG 730911Dashboard Access:YSF09627 - CL YSF - CHILE YSF ROOMircDDBGateway Remote:YSF69058 - CNARN - CNARNSSH Access:YSF07333 - CN B4-C4FM - WELCOME TEST!Auto AP:YSF18829 - CN CC1 - TG 460501WPNP:On Off                                                                                                    |                       |                                              |                              |
| Setting       YSF34287 - CL CL CHILE - YSF HOTSPOT'S         YSF19525 - CL EMCOMM - TG 730911         Dashboard Access:       YSF09627 - CL YSF - CHILE YSF ROOM         ircDDBGateway Remote:       YSF69058 - CNARN - CNARN         SSH Access:       YSF07333 - CN B4-C4FM - WELCOME TEST!         Auto AP:       YSF80337 - CN CHINA 1 - W24166/TG46001         uPNP:       UOn                                                                                                    |                       | YSE72350 - CL CHILE - YSE TO TG730           |                              |
| Setting       YSF19525 - CL EMCOMM - TG 730911         Dashboard Access:       YSF09627 - CL YSF - CHILE YSF ROOM         ircDDBGateway Remote:       YSF69058 - CNARN - CNARN         SSH Access:       YSF07333 - CN B4-C4FM - WELCOME TEST!         Auto AP:       YSF18829 - CN CC1 - TG 460501         uPNP:       Uon Off                                                                                                    |                       | YSE34287 - CL CL CHILE - YSE HOTSPOT'S       |                              |
| Dashboard Access:       YSF09627 - CLYSF - CHILEYSF ROOM         ircDDBGateway Remote:       YSF69058 - CNARN - CNARN         SSH Access:       YSF07333 - CN B4-C4FM - WELCOME TEST!         Auto AP:       YSF18829 - CN CC1 - TG 460501         VSF80337 - CN CHINA 1 - W24166/TG46001       changed                                                                                                    | Setting               | YSF19525 - CL EMCOMM - TG 730911             |                              |
| ircDDBGateway Remote: YSF69058 - CNARN - CNARN<br>SSH Access: YSF07333 - CN B4-C4FM - WELCOME TEST!<br>YSF18829 - CN CC1 - TG 460501<br>YSF80337 - CN CHINA 1 - W24166/TG46001<br>uPNP: UOn Off                                                                                                    | Dashboard Access:     | YSF09627 - CL YSF - CHILE YSF ROOM           |                              |
| SSH Access:         YSF07333 - CN B4-C4FM - WELCOME TEST!           Auto AP:         YSF18829 - CN CC1 - TG 460501           YSF80337 - CN CHINA 1 - W24166/TG46001         changed           uPNP:         UOn         Off                                                                                                    | ircDDBGateway Remote: | YSF69058 - CNARN - CNARN                     |                              |
| Auto AP:<br>UPNP:<br>YSF80337 - CN CHINA 1 - W24166/TG46001<br>COn Off                                                                                                    | SSH Access:           | YSF07333 - CN B4-C4FM - WELCOME TEST!        |                              |
| uPNP: VSF80337 - CN CHINA 1 - W24166/1G46001                                                                                                    | Auto AP:              | YSF18829 - CN CC1 - TG 460501                | changed                      |
|                                                                                                    | uPNP:                 | ▼SF80337 - CN CHINA 1 - W24166/TG46001       | -                            |

Apply Changes

# Step 4 Radio Programming

DMR Mode:

### AnyTone 878UV,

Also apply to other model DMR radios, such TYT, Baofeng, Motorola, GD77 The key items:

l, DMRID,

2, Talkgroup,

3, Receive Group CallList,

4, Color Code, Slot,

| 20878UV[D878UV:UHZ{400 - 480 MHz} VHZ{136 - 174 MHz}][:D:\tools\对讲机写频Anytone\写频教程视频编辑目录\MMDVT写频模板_V1.18.rdt] Version 1.18 |        |           |                                        |                   |              |        |           |               |                                 |          |                  |          |
|----------------------------------------------------------------------------------------------------|--------|-----------|----------------------------------------|-------------------|--------------|--------|-----------|---------------|---------------------------------|----------|------------------|----------|
| File Model Set Program Tool View Help                                                                                     |        |           |                                        |                   |              |        |           |               |                                 |          |                  |          |
|                                                                                                    |        |           |                                        |                   |              |        |           |               |                                 |          |                  |          |
| D878UV                                                                                                    | No.    | Receive   | Transmit                               | Channel Type      | Power        | Band   | CTCSS/DCS | CTCSS/DCS     | Channel Name                    |          | Contact          | Radio ID |
|                                                                                                    | 1      | A39 75500 | A34 75500                              | D-Digital         | Low          | 12.5K  | Decode    | Off           |                                 | -        | CN/6001          | 4600724  |
| ···· Channel                                                                                                    | 2      | 433.55000 | 433.55000                              | D-Digital         | Low          | 12.51  | 0#        | 0#            |                                 |          | CN46001          | 4600724  |
| ··· Zone                                                                                                    | 2      | 400.0000  | 400.00000                              | D-Digital         | LOW          | 12.JN  | - Oil     |               | 半工且频-40001                      |          | 01440001         | 4000724  |
| ···· Scan List                                                                                                    | 3      |           |                                        |                   |              |        |           |               |                                 |          |                  |          |
| ···· Roaming Zone                                                                                                    | 4      |           | —————————————————————————————————————— | nnel Informat     | tion Edi     | t1     |           |               | for Dunlar                      | ×        | Atorr Toto o 979 |          |
| FM                                                                                                    | 0      |           |                                        | Observal N        |              |        |           |               | for Duplex 1                    | noae,    | Any Lone 878     | ΨV       |
| ···· Auto Repeater Offset Frequer                                                                                         | 0      |           |                                        | Channel IN        | ame          | XX.    | 上中继-46001 |               |                                 |          |                  |          |
| ··· Roaming Channel                                                                                                    | /      |           |                                        |                   | _            | 100.75 |           | <b>-</b>      | <b>E</b>                        |          |                  |          |
| ···· Basic information                                                                                                    | 8      |           |                                        | Receive Frequ     | lency        | 439.75 | 500       | I TX Prohibit | I_ Talk Around I⊻ Digi APRS RX  |          |                  |          |
| ···· Optional Setting                                                                                                    | 9      |           |                                        | Transmit Frequ    | lency        | 434.75 | 500       | Work Alone    | DMR MODE Repeater               | ┓╟       |                  |          |
| Alarm Setting                                                                                                    | 10     |           |                                        | Correct Frequenc; | y[Hz]        | 0      |           | - Digital     |                                 |          |                  |          |
| ···· Local Information                                                                                                    | 11     |           |                                        |                   |              |        |           | - Crightan    | Cantrat CN//6001 (2)            |          |                  |          |
| Hot Key                                                                                                    | 12     |           |                                        | Channel           | Type D-D     | igital | -         |               | Contact                         |          |                  |          |
|                                                                                                    | 13     |           |                                        | Transmit F        | ower 1       |        | -         |               | Radio ID 4600724 1              | -        |                  |          |
| Radio ID List                                                                                                    | - 14 - |           |                                        | Band              | Width 12.5   | к      | -         |               | Color Code 1                    | ĪL       |                  |          |
| Talk Groups                                                                                                    | 15     |           |                                        | TY                | Permit Ale   | 21/2   |           |               |                                 | ŧ III-   |                  |          |
| Pretabricated SMS                                                                                                    | 16     |           |                                        | 101               |              | ays    |           |               |                                 |          |                  |          |
| Receive Group Call List                                                                                                   | 17     |           |                                        | Sca               | in List INor | e      | -         | Rece          | erve Group List ALL             | <u> </u> |                  |          |
| AES Encryption Code                                                                                                    | 18     |           |                                        |                   |              |        |           | Dig           | jital Encryption Off            | •    _   |                  |          |
| ⊡ Digital Contact List                                                                                                    | 19     |           |                                        |                   |              |        |           | En            | cryption TYPE Normal Encryption | <b>-</b> |                  |          |
| 120000                                                                                                    | 20     |           |                                        |                   |              |        |           | AES Die       | nital Encryption                | Ī        |                  |          |
| 20001 40000                                                                                                    | 21     |           |                                        |                   |              |        |           | 12003         |                                 |          |                  |          |

### Motorola P8668i, XPR4550

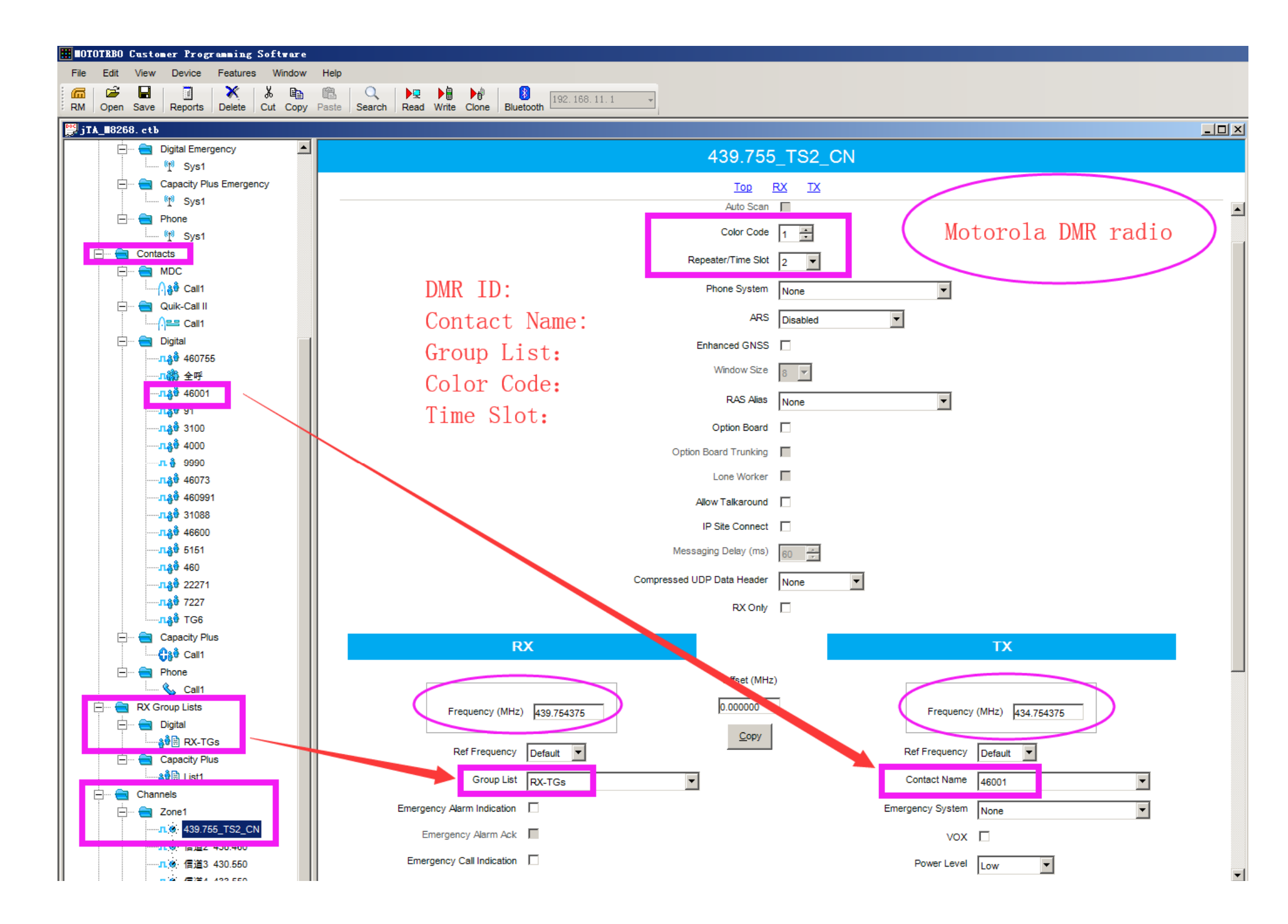

#### YSF

YSF the BER around 1% is ok, you can also adjust by set RXOffset, TXOffset in Pi-Star expert mode.

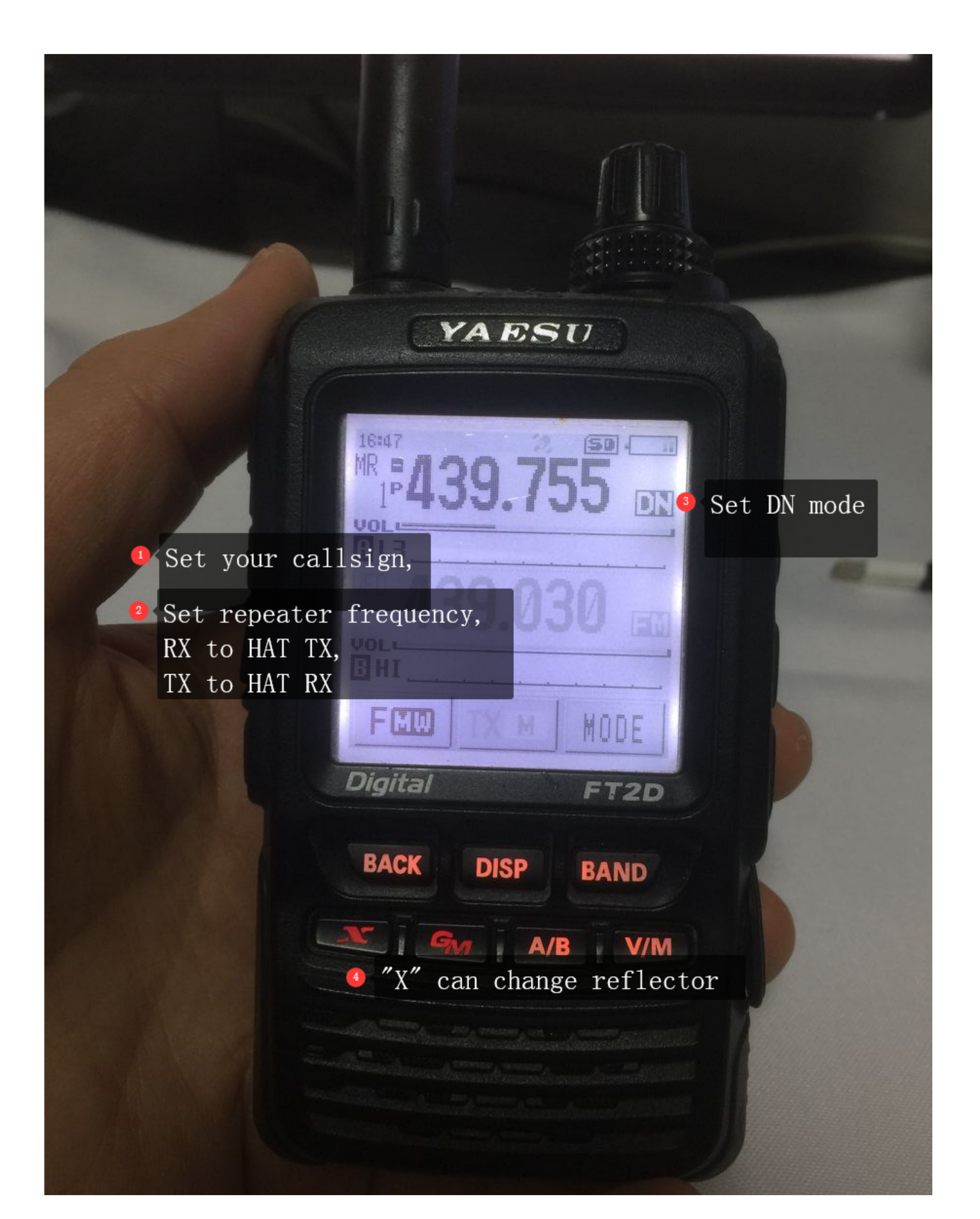

## Step 5 QSO & Testing

| Hostname: pi-star         |                         |                             |                              |            | Pi-St        | ar:4.1.2 | 2 / Dashbo | ard: 202 | 200520   |
|---------------------------|-------------------------|-----------------------------|------------------------------|------------|--------------|----------|------------|----------|----------|
| Pi-                       | Star Digital            | Voice                       | Dash                         | boar       | d for E      | 3171     | JTA        |          |          |
|                           |                         |                             |                              |            | D            | ashboai  | d   Admin  | Config   | guration |
| Nodes Enabled             | 1                       |                             | Gate                         | way Activ  | ity          |          |            |          |          |
| D-Star DMR                | Time (GMT)              | M                           | ode                          | Callsign   | Target       | Src      | Dur(s)     | Loss     | BER      |
| YSF P25                   | 17:56:29 Dec 23rd       | DMR Slo                     | t 2 9                        | 990        | BI7JTA       | Net      | 5.5        | 0%       | 0.0%     |
| YSF XMode NXDN            | 17:56:20 Dec 23rd       | DMR Slo                     | t 2 🛛 🖪                      | I7JTA      | 9990         | RF       | 5.4        | 0%       | 0.5%     |
| DMR XMode POCSAG          | 1                       |                             | Loca                         | DE Activi  | ity          |          |            |          |          |
|                           | Time (GMT)              | Node                        | Callsign                     | Target     | Src Dur(s)   | BFR      |            | RSST     |          |
| Network Status            | 17:56:20 Dec 23rd       | DMR Slot 2                  | BITTA                        | 9990       | RF 5.4       | 0.5%     | S9+46      | 1B (-47  | dBm)     |
| D-Star Net DMK Net        |                         | Dial Dive D                 | 22.91                        |            | 0.1          |          | 00 10      |          |          |
| ISP NET P25 NET           |                         |                             |                              |            |              |          |            |          |          |
| VGEONADM VGEOPOS          |                         |                             |                              | 1 Priva    | te Call 9990 | echo vo  | oice test  |          |          |
| DMR2NXDN DMR2VSF          | 1                       |                             |                              |            |              | _        |            |          |          |
| Dimanaba Dimartor         | 1                       |                             |                              | 🔮 🕻 Group  | call 4000 d: | isconne  | ct voice t | est      |          |
| Radio Info                |                         |                             |                              |            |              |          |            |          |          |
| Trx Listening DMR         | 3 Try show just when    | vou radio su                | ccess trans                  | mit data t | o hotspot    |          |            |          |          |
| Tx 439.755000 MHz         |                         | , you ruuro su              |                              |            | o notopot    |          |            |          |          |
| Rx 434.755000 MHz         |                         | _                           | _                            | _          |              |          |            |          |          |
| <b>FW</b> MMDVM_HS:v1.5.2 | 🛛 🕘 🕻 Full logs in [Adm | in] $\longrightarrow$ [live | $\log ] \longrightarrow [a]$ | lownload]  |              |          |            |          |          |
| TCX0 14.7456 MHz          |                         |                             |                              |            |              |          |            |          |          |
|                           |                         |                             |                              |            |              |          |            |          |          |
| DMR Repeater              |                         |                             |                              |            |              |          |            |          |          |
| DMR ID 4600724            | 4                       |                             |                              |            |              |          |            |          |          |
| DMR CC 1                  |                         |                             |                              |            |              |          |            |          |          |
| ISI enabled               | 1                       |                             |                              |            |              |          |            |          |          |
| No IG/No Kei              |                         |                             |                              |            |              |          |            |          |          |
| No TC/No Ref              | 1                       |                             |                              |            |              |          |            |          |          |
| DWR Master                |                         |                             |                              |            |              |          |            |          |          |
| BM China 4601             | 1                       |                             |                              |            |              |          |            |          |          |
|                           |                         |                             |                              |            |              |          |            |          | 1        |

# Troubleshooting

\* Believe me, your board I have tested full, please do not doubt the board issue, need patience to make it work.

### BER too high

Most Motorola radio, Hytera, Baofeng DMR radio ,will has big offset more than -300 Hz

| )不安全   192.168.1.17/admin/expert/edit_mm | ndvmhost.php                                              |                     |                       | 278. B2210                                                                                                    |
|------------------------------------------|-----------------------------------------------------------|---------------------|-----------------------|----------------------------------------------------------------------------------------------------|
|                                          | DisplayLevel 0                                            |                     | Billing LWSr Shet     |                                                                                                    |
| CENNONT mode                             | FileLevel 2                                               |                     | Witz ta -             |                                                                                                    |
|                                          | FilePath /var/log/pi-star                                 | ·                   | M C 5 82              |                                                                                                    |
| Configuration ->                         | >_Expert>_MMDVMHost                                       | (Apply Changes )    | Win7                  | Line Contraction of the Contraction of the Contract |
|                                          |                                                           | CW Id               | 1 and My at window    |                                                                                                    |
|                                          | Enable O                                                  | 7                   |                       | DVM                                                                                                    |
|                                          | Time 10                                                   | AL.                 |                       | TS1 TS2                                                                                                    |
| 🕘 Motorola. Hytera                       | a. Baofeng always have                                    | Apply Changes Modem | DM                    |                                                                                                    |
| $-200 \pm 0$ $-500 \mu z$                | Port /dev/ttyAMA0                                         |                     |                       |                                                                                                    |
| 300 to 300Hz C                           | TXInvert 1                                                |                     |                       |                                                                                                    |
|                                          | RXInvert 0                                                |                     | D                     |                                                                                                    |
|                                          | PTTInvert 0                                               | -H-                 |                       | Annon Charles and Annon Charles                                                                                                    |
| DVOC                                     | TXDelay 100                                               | ΠΖ                  | TIT                   | Contraction of the second second seco |
| KXOffset = 12                            |                                                           |                     | BXoffset = ?          | a dit orminate                                                                                                    |
|                                          | DMRDeLavio                                                |                     | TXoffset = ?          | 0                                                                                                    |
| trv:                                     | RXLevel 50                                                |                     | TAOIISCI – .          |                                                                                                    |
|                                          | TXLevel 50                                                |                     |                       | PXoffset=0                                                                                                    |
| -300200100                               | RXDCOffset 0                                              |                     |                       | TXoffset=0                                                                                                    |
|                                          | TXDCOffset 0                                              |                     | 152 D_106             | TX0HSet=0                                                                                                    |
| 100 200 300                              | CWIdTXLevel 50                                            |                     | Het Chan CH 4         |                                                                                                    |
| 100,200,500                              | D-StarTXLevel 50                                          |                     | 20c0/01/11 01.99.15   |                                                                                                    |
|                                          | DMRTXLevel 50                                             |                     |                       |                                                                                                    |
|                                          | P25TXLevel 50                                             |                     |                       | Versio Versio DOGO                                                                                                    |
|                                          |                                                           |                     | 1? 2 ABC 3 DEF *8     |                                                                                                    |
| Time (HKT) Mode Call                     | RF Activity<br>Lsign   Target   Src   Dur(s)   BER   RSSI |                     | 4 GHI 5 JKL 6MN0 0 -  |                                                                                                    |
| 22:55:41 Mar 6th DMR Slot 2 BI7JT        | A TG 6 <b>RF</b> 2.9 <b>0.1%</b> S9+46dB                  |                     | 7=QFS 8 TUV 9WXYZ # * |                                                                                                    |
| DMR: <=                                  | 0.5% YSF: <1.5%                                           |                     |                       |                                                                                                    |
|                                          |                                                           | Apply Changes       |                       |                                                                                                    |
|                                          |                                                           | UMP                 |                       |                                                                                                    |
|                                          | Enable 0                                                  |                     |                       |                                                                                                    |
|                                          | POPEL ROUTING WY                                          |                     |                       |                                                                                                    |

### Cannot open repeater

#### Possible,

1) RX, TX not invert with Hat and radio;

2, BER too high,

3, Other, such as frequency be interferences, Power supply not stable,

#### Cannot continue listen network TG, in DMR mode

- Duplex mode(Simplex Hat not support duplex mode)

Register BM account and setup your static Talkgroup for TS1,TS2 https://www.bi7jta.org/wiki/index.php?title=Main\_Page#Set\_Static\_Talkgroups

#### - Simplex mode

Simplex mode default use Dynamic talkgroup, will continue listen the last TG you have press PTT, on your DMR radio. YOu can also set more than one static Talkgroup for TS2

## Cannot connect to Modem

Possible reason:

1) satellite

Frequency restrictions to avoid satellite interference. Please avoid the following ranges: 145.8-146.0 MHz and 435-438 MHz, otherwise

firmware will not start.

tail -100f /var/log/pi-star/MMDVM-2018-11-21.log

Error message Received a NAK to the SET\_FREQ command from the modem

| Modes H    | inabled |        |        |     |      |     |
|------------|---------|--------|--------|-----|------|-----|
| D-Star     | DMR     | Tim    | e (GM1 | r)  |      | ode |
| YSF        | 🕘 Disc  | onnect | ted    | Mod | dem  |     |
| YSF XMode  | NXDN    | ennice |        |     | 40m  |     |
| DMR XMode  | POCSAG  | Time   | (GMT)  |     | Mode |     |
|            |         |        |        |     |      |     |
| Network    | Status  |        |        |     |      |     |
| D-Star Net | DMR Net |        |        |     |      |     |
| YSF Net    | P25 Net |        |        |     |      |     |

# Ask me for help

Before ask me for help, please analysis Pi-Star running logs first, http://pi-star/admin/download\_modem\_log.php

| Download the log: here                                                                               |  |
|----------------------------------------------------------------------------------------------------|--|
| Pi-Star web config, © Andy Taylor (MW0MWZ) 2014-2018.<br>Need help? Click here for the Support Group |  |
| Download here                                                                                        |  |

- 1) Download Pi-Star full logs
- 2) your radio channel settings detail screenshots
- 3) Send to email bi7jta@gmail.com ,

Too large size video please upload to Youtube.com, then send me a link. Remote Desktop: Microsoft Teams, Teamviewer

# Demo video

https://www.youtube.com/winters\_huang

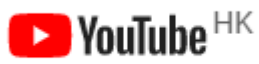

## Reference

BI7JTA Wiki https://www.bi7jta.org Pi-Star http://pistar.uk MMDVM Project https://github.com/g4klx/MMDVM

# Appendix

#### Frequency range:

144MHz-148MHz, 420MHz-475MHz,842MHz-950MHz avoid the following ranges: **145.8-146.000 MHz and 435-438.000** MHz, otherwise firmware will not start.

#### Other method for Configuration WiFi

## - WiFi self AP,

NOTE: This method cannot use in your NanoPi NEO, Raspberry Pi 2B not have inner WiFi model. **Steps one by one:** 

- Power on your hotspot, after 2 or 3 minutes, if MMDVM hotspot cannot join any WiFi netwok, Pi-Star OS will generate a WiFi AP(access point/router),

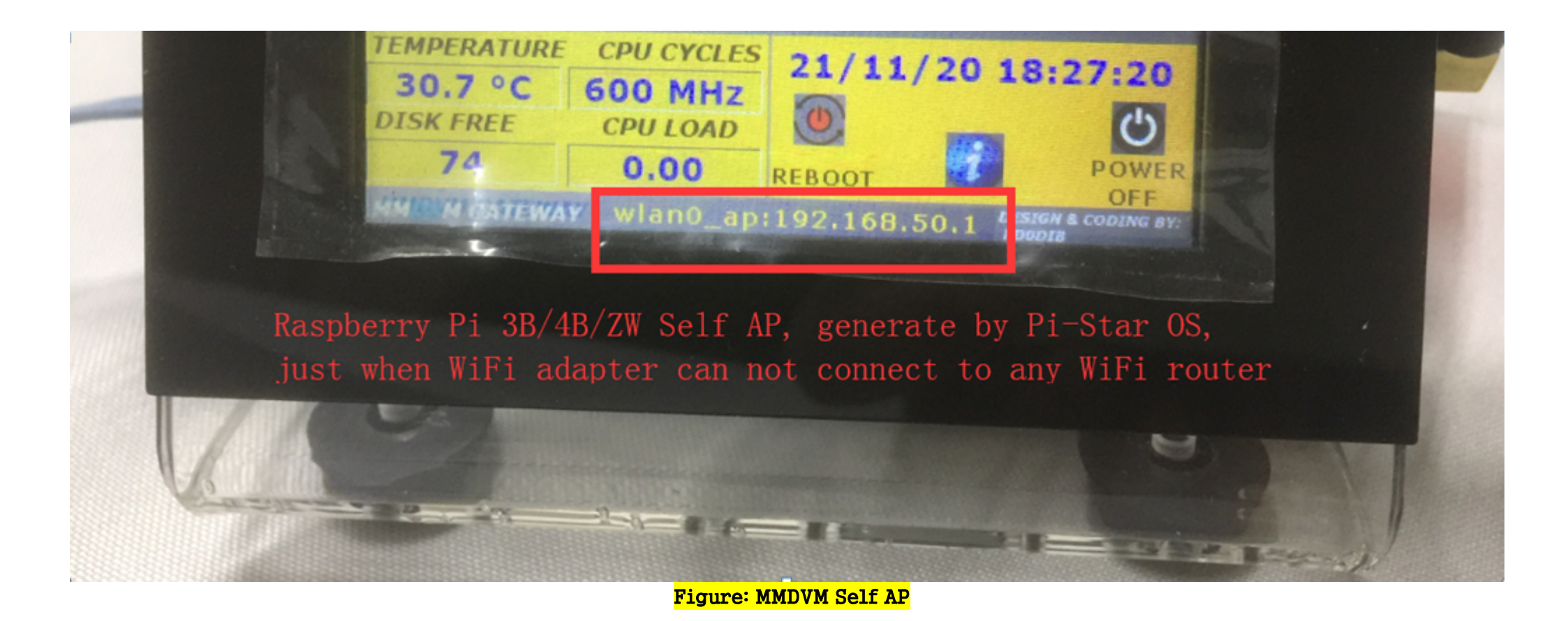

- Open your iOS or Android , PC with WiFi adapter, join the Pi-Star WiFI AP,

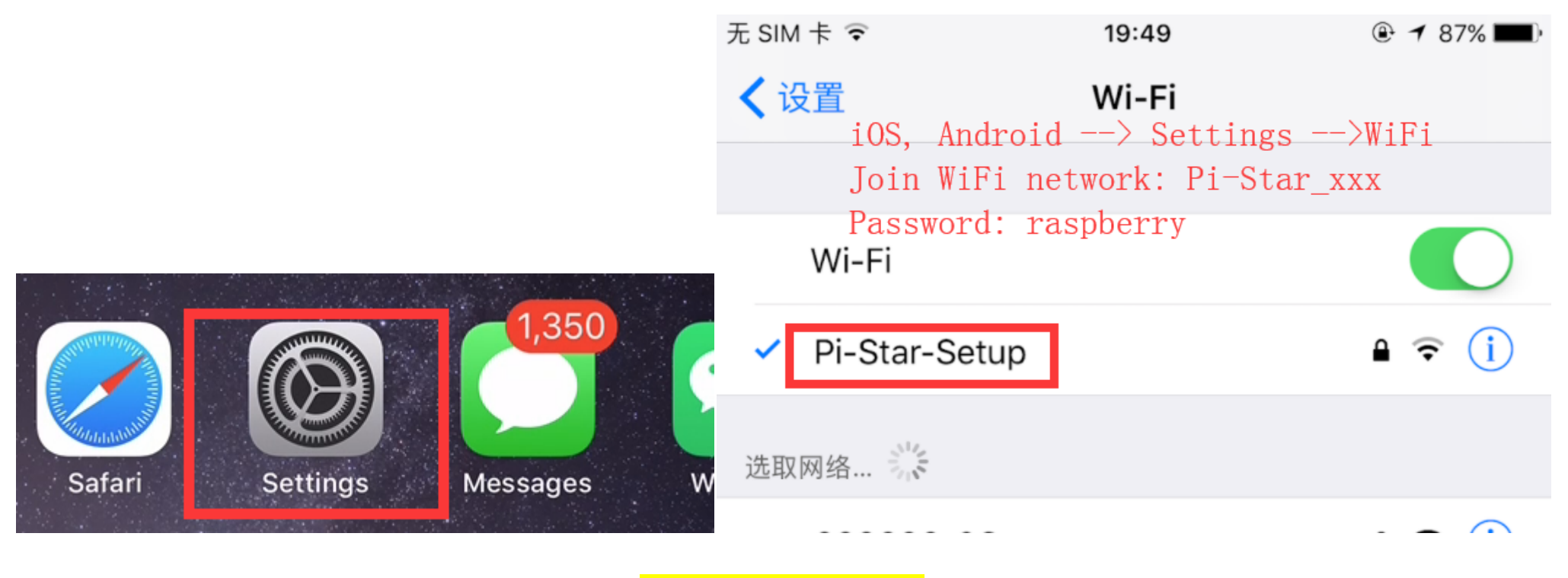

Figure: Join WiFi Self AP

- Open your the default web browser , visit the URL ,as follow (Must join this WiFi AP)

http://pi-star or

http://192.168.50.1 (the IP address is fix, if your display show this 50.1 address, means hotspot WiFi have not connect to internet). Figure: Visit management page

| 督修              | 09:41                         | 🕑 🔊 🔽 100% 💷 🗲         |
|-----------------|-------------------------------|------------------------|
| iOS/Android/PC- | 192.168.50.1<br>-WiFi, http:/ | ∠<br>//192. 168. 50. 1 |

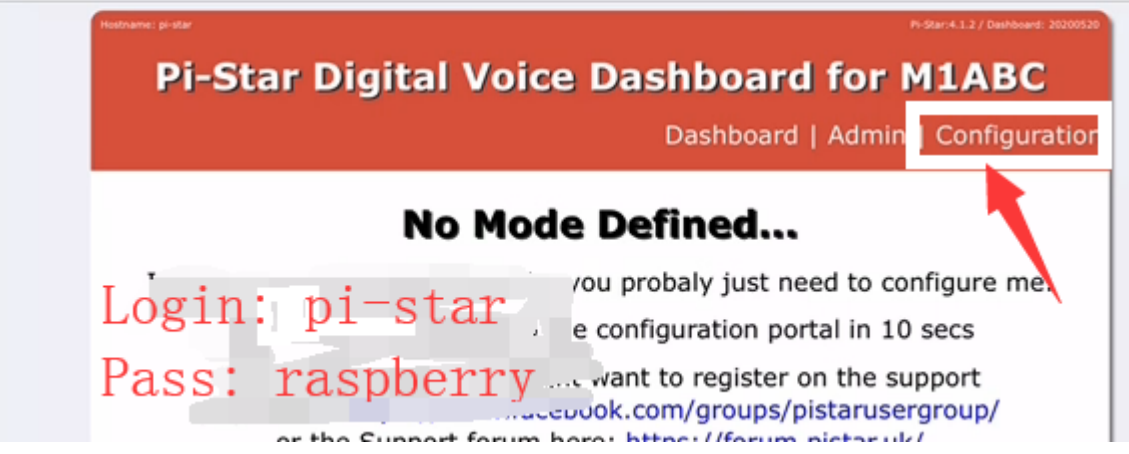

Figure: Visit management page

- Add your home WiFi SSID/PSK, then reboot

| Refresh Reset WiFi Adapter Configure WiFi |
|-------------------------------------------|
| Wireless Inform                           |
| Interface Information                     |
| Interface Name : wlan0                    |
| Interface Status : Interface is down      |
| IP Address :                              |
| Subnet Mask :                             |
| Mac Address : b8:27:eb:c3:d1:c2           |
|                                           |

- Use Fing APP or IP scan tools in Windows/OSX, find the Pi-Star hostname and DHCP IP

| 88 | PI-STAR                        | Fing APP<br>Raspberry Pi | 5 |
|----|--------------------------------|--------------------------|---|
| Æ  | 192. <u>1</u> 68.2. <b>222</b> | Raspberry Pi             |   |

- Finally you have made the MMDVM hotspot connect to your router, do the next step

|   | <b>09:41</b>                                                                                                    |
|---|----------------------------------------------------------------------------------------------------|
|   | http://192.168.2.222                                                                                                    |
|   | Producted 20000000<br>Pi-Star Digital Voice Dashboard for M1ABC<br>Dashboard   Admin   Configuration                                                               |
|   | <b>No Mode Defined</b><br>I don't know what mode I am in, you probaly just need to configure me.<br>You will be re-directed to the configuration portal in 10 secs |
|   | Log in to192.168.2.222DHCP IP addressYour password will be sent unencrypted.                                                                                       |
| L | pi User: pi-star                                                                                                    |
|   | Password Pass: raspberry                                                                                                    |
|   | Cancel Log In                                                                                                    |
|   |                                                                                                    |

Known issue:

1, Some Android OS will reject join the WiFi network without internet connection.

2, One you have reset factory settings ,re-flash SD card , MMDVM Hat Modem connect failed, the Nextion Display or OLED will not show normal data (connecting always), but do not worry, the WiFi AP will be made, ignore the display data, Nextion/OLED display not a System Monitor.

## - WiFi config file

https://www.pistar.uk/wifi\_builder.php

- Input your home WiFi SSID/PSK
- Submit to download, the file wpa\_supplicant.conf
- Copy this file to the root of Pi-Star SD card
- Power on again ,if all correct , your MMDVM hotspot will connect to your WiFi router

| WiFi Cou  | GB 💌  |  |  |  |  |  |
|-----------|-------|--|--|--|--|--|
|           | SSID: |  |  |  |  |  |
| Your WiFi | PSK:  |  |  |  |  |  |
|           |       |  |  |  |  |  |

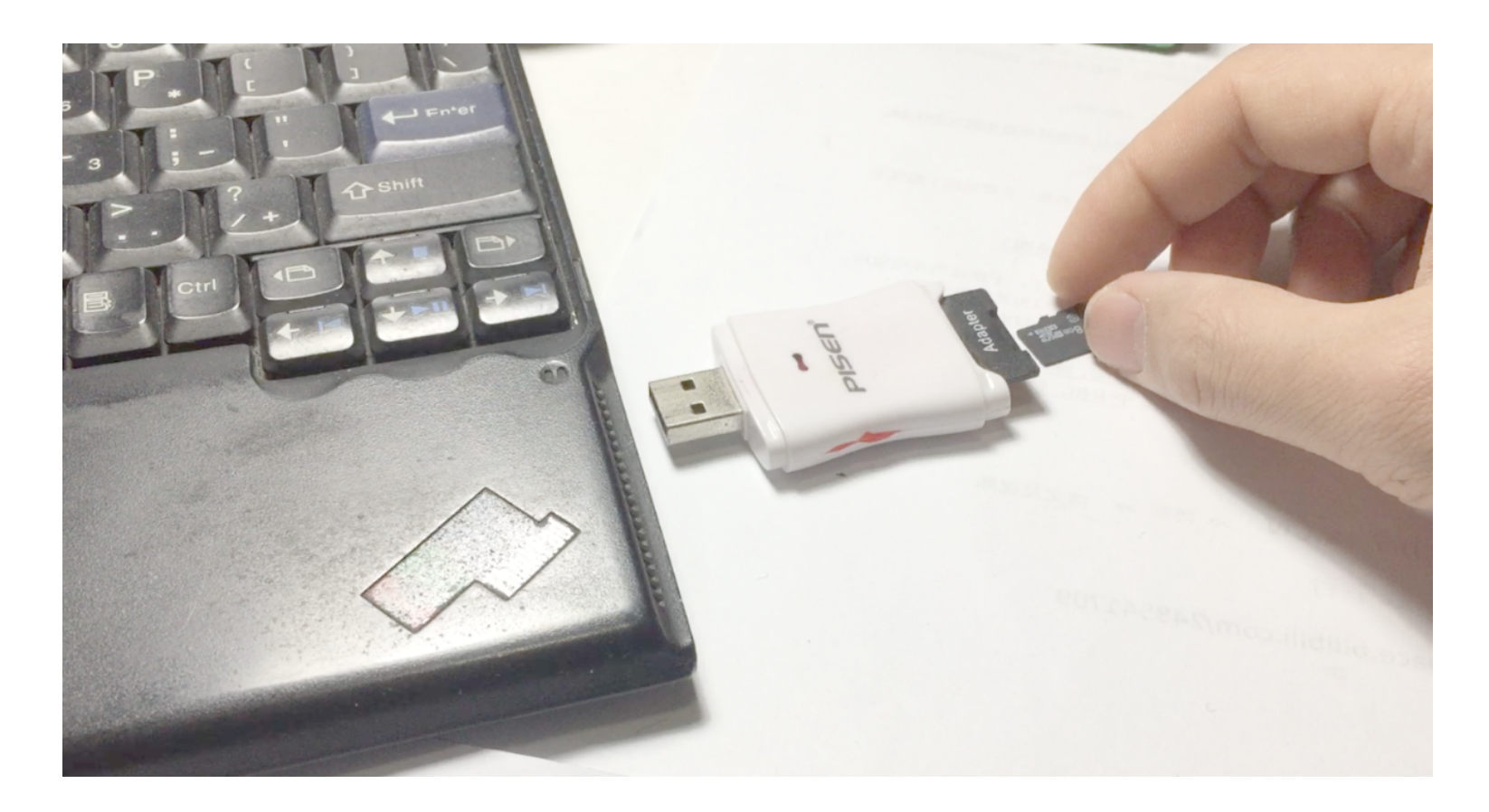

(Continue and not the end ) Write by bi7jta@gmail.com www.bi7jta.org 2020.12.24

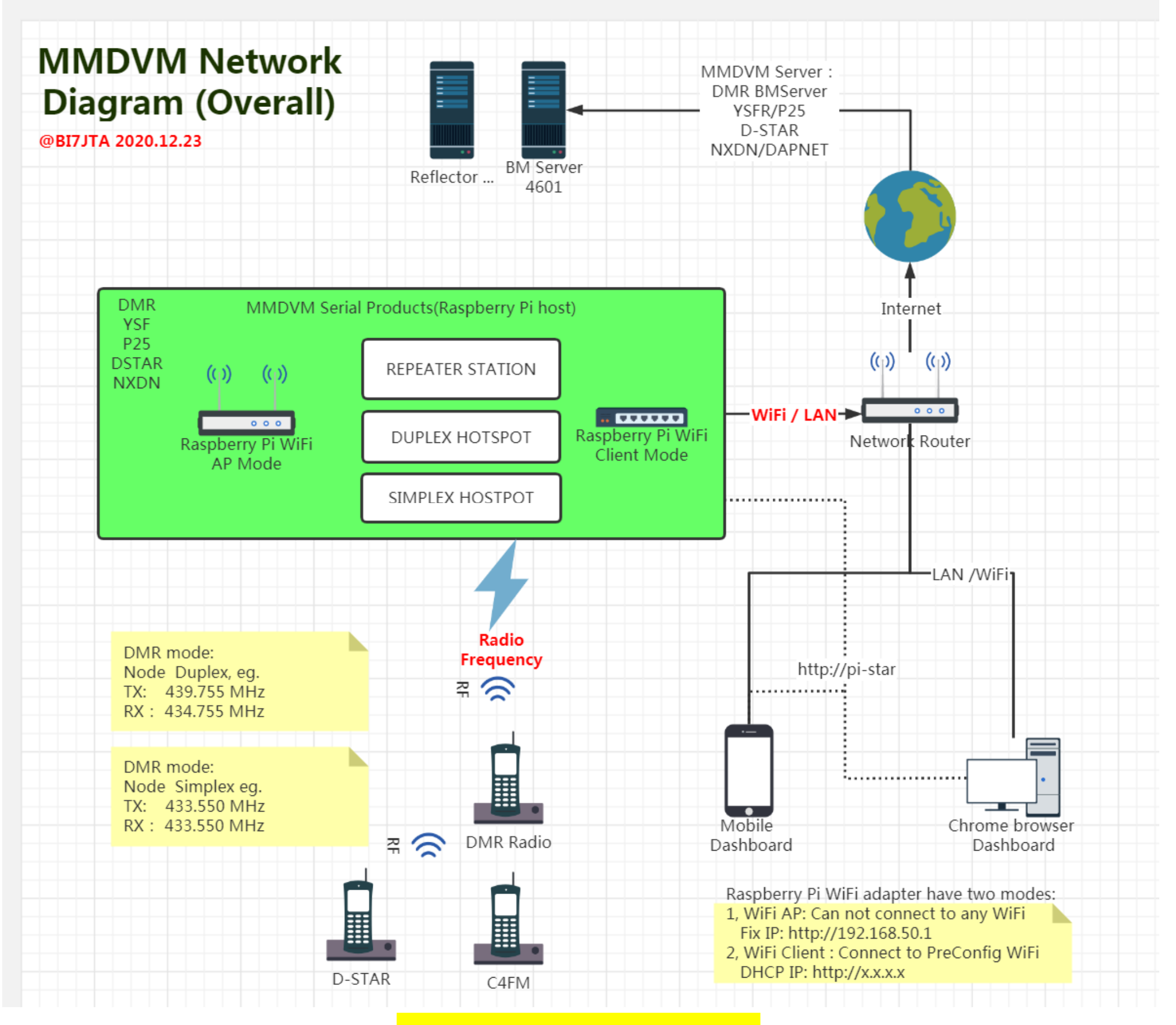

Figure: MMDVM Network diagram(Overall)